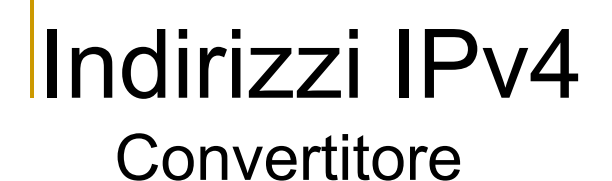

Creiamo un convertitore che ci permetta di passare da un indirizzo IPv4 in forma decimale al corrispondente IPv4 in binario.

| 87       | 48       | 65       | 14       |
|----------|----------|----------|----------|
| 01010111 | 00110000 | 01000001 | 00001110 |

# Indirizzi IPv4

#### Convertitore

#### Utilizziamo Microsoft Excel. Creiamo un foglio come in figura.

| Micros                                                               | Microsoft Excel - converters.xls                                       |                           |                |                 |                |  |  |  |
|----------------------------------------------------------------------|------------------------------------------------------------------------|---------------------------|----------------|-----------------|----------------|--|--|--|
| Eile Modifica Visualizza Inserisci Formato Strumenti Dati Finestra ? |                                                                        |                           |                |                 |                |  |  |  |
| i 🗅 💕                                                                | É 🗋 📂 🛃 💪 🖾 🎒 🖤 🏭 🐰 🖻 🟝 - 🕩   ળ - ભ -   🍓 🧶 Σ - ϟ↓ ϟ↓ 🏨 🦓 200% 🛛 - 🞯 💂 |                           |                |                 |                |  |  |  |
| Arial                                                                | - 10 - <b>G</b> C                                                      | <u>s</u>   <b>E E E E</b> | 🥞 % 000 € % \$ | );  🛊 🛊   🛄 🗸 🖄 | · <u>A</u> · , |  |  |  |
| L15                                                                  | 5 <b>▼</b> f×                                                          |                           |                |                 |                |  |  |  |
|                                                                      | Α                                                                      | В                         | С              | D               | Е              |  |  |  |
| 1                                                                    |                                                                        | 87                        | 48             | 65              | 14             |  |  |  |
| 2                                                                    | 16.04                                                                  | 01010111                  | 00110000       | 01000001        | 00001110       |  |  |  |
| 3                                                                    |                                                                        |                           |                |                 |                |  |  |  |
| 4                                                                    |                                                                        |                           | CALCOLA        |                 |                |  |  |  |
| 5                                                                    |                                                                        |                           |                |                 |                |  |  |  |
| C                                                                    |                                                                        |                           |                |                 |                |  |  |  |

Inseriremo l'indirizzo decimale nelle celle B1:E1. Visualizzeremo la conversione nelle celle B2:E2.

| Micros                                                               | X Microsoft Excel - converters.xls                                 |                  |               |             |          |  |  |  |
|----------------------------------------------------------------------|--------------------------------------------------------------------|------------------|---------------|-------------|----------|--|--|--|
| Eile Modifica Visualizza Inserisci Formato Strumenti Dati Finestra ? |                                                                    |                  |               |             |          |  |  |  |
| i 🗋 💕                                                                | 🗋 🗃 🔒 🕘 💪 🎁 🖤 🚉   Χ 🖻 🖭 - 🕩 ! ળ - ભ - 🖓 😒 Σ - ½! Χι 🏨 🚳 200% 🔹 @ 💂 |                  |               |             |          |  |  |  |
| Arial                                                                | - 10 - G C                                                         | <u>s</u> = = = = | 🥞 % 000 € ‰ 🖇 | 津 津   🖽 🛛 🎝 | · 🔺 - 📮  |  |  |  |
| L18                                                                  | v fx                                                               |                  |               |             |          |  |  |  |
|                                                                      | А                                                                  | B                | С             | D           | E        |  |  |  |
| 1                                                                    |                                                                    | 87               | 48            | 65          | 14       |  |  |  |
| 2                                                                    | IPV4                                                               | 01010111         | 00110000      | 01000001    | 00001110 |  |  |  |
| 3                                                                    |                                                                    |                  |               |             |          |  |  |  |
| 4                                                                    |                                                                    | CALCOLA          |               |             |          |  |  |  |
| 5                                                                    |                                                                    |                  |               |             |          |  |  |  |
| C                                                                    |                                                                    |                  |               |             |          |  |  |  |

Visualizziamo la barra degli strumenti di Visual Basic. Visualizza -> Barre degli strumenti -> Visual Basic

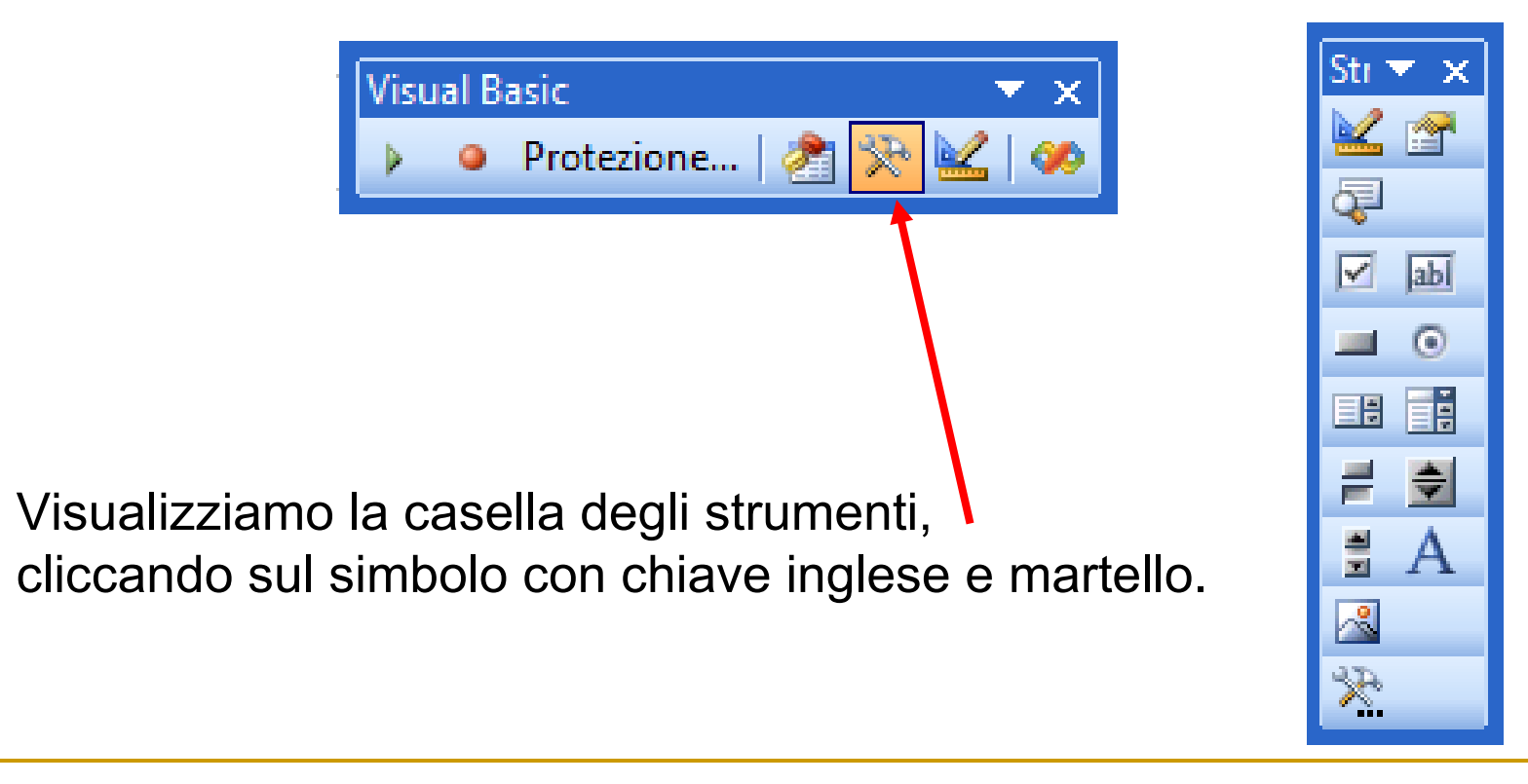

| Microsoft Excel - converters.xls                                                                                |                   |                  |                 |              |                |  |  |
|----------------------------------------------------------------------------------------------------|-------------------|------------------|-----------------|--------------|----------------|--|--|
| 📴 Eile Modifica Visualizza Inserisci F <u>o</u> rmato <u>S</u> trumenti <u>D</u> ati Fi <u>n</u> estra <u>?</u> |                   |                  |                 |              |                |  |  |
| 0 💕                                                                                                    | 🖬 🖪 🖪 🐧 🍯 🖤 🖏 I 🐰 | 🗈 🖄 = 🍼   19 = ( | 🤊 -   羅 🧶 Σ - 🛓 | 🕺   🛄 🦓 200% | - 😡 📮          |  |  |
| Arial                                                                                                    | - 10 - <b>G</b> C | <u>s</u> = = = = | 📲 % 000 € % 🖇   | 律律   🖩 🔹 🖄   | • <u>A</u> • 💂 |  |  |
| L18                                                                                                    | 5 🖛 fx            |                  |                 |              |                |  |  |
|                                                                                                    | A                 | B                | С               | D            | Е              |  |  |
| 1                                                                                                    | IPv4              | 87               | 48              | 65           | 14             |  |  |
| 2                                                                                                    |                   | 01010111         | 00110000        | 01000001     | 00001110       |  |  |
| 3                                                                                                    |                   |                  |                 |              |                |  |  |
| 4                                                                                                    |                   | CALCOLA          |                 |              |                |  |  |
| 5                                                                                                    |                   |                  |                 |              |                |  |  |
| 0                                                                                                    |                   |                  |                 |              |                |  |  |

Disegniamo un pulsante di comando, utilizzando lo strumento apposito.

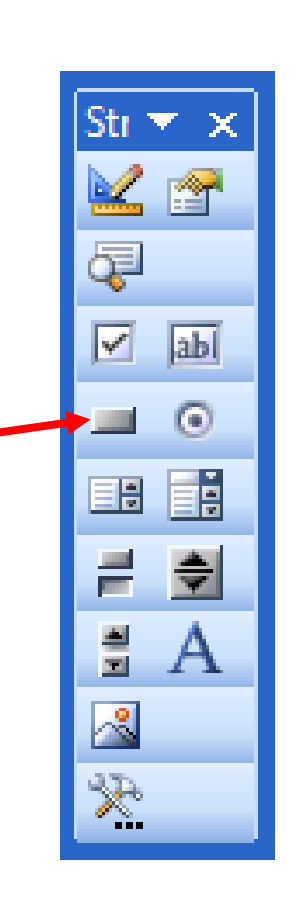

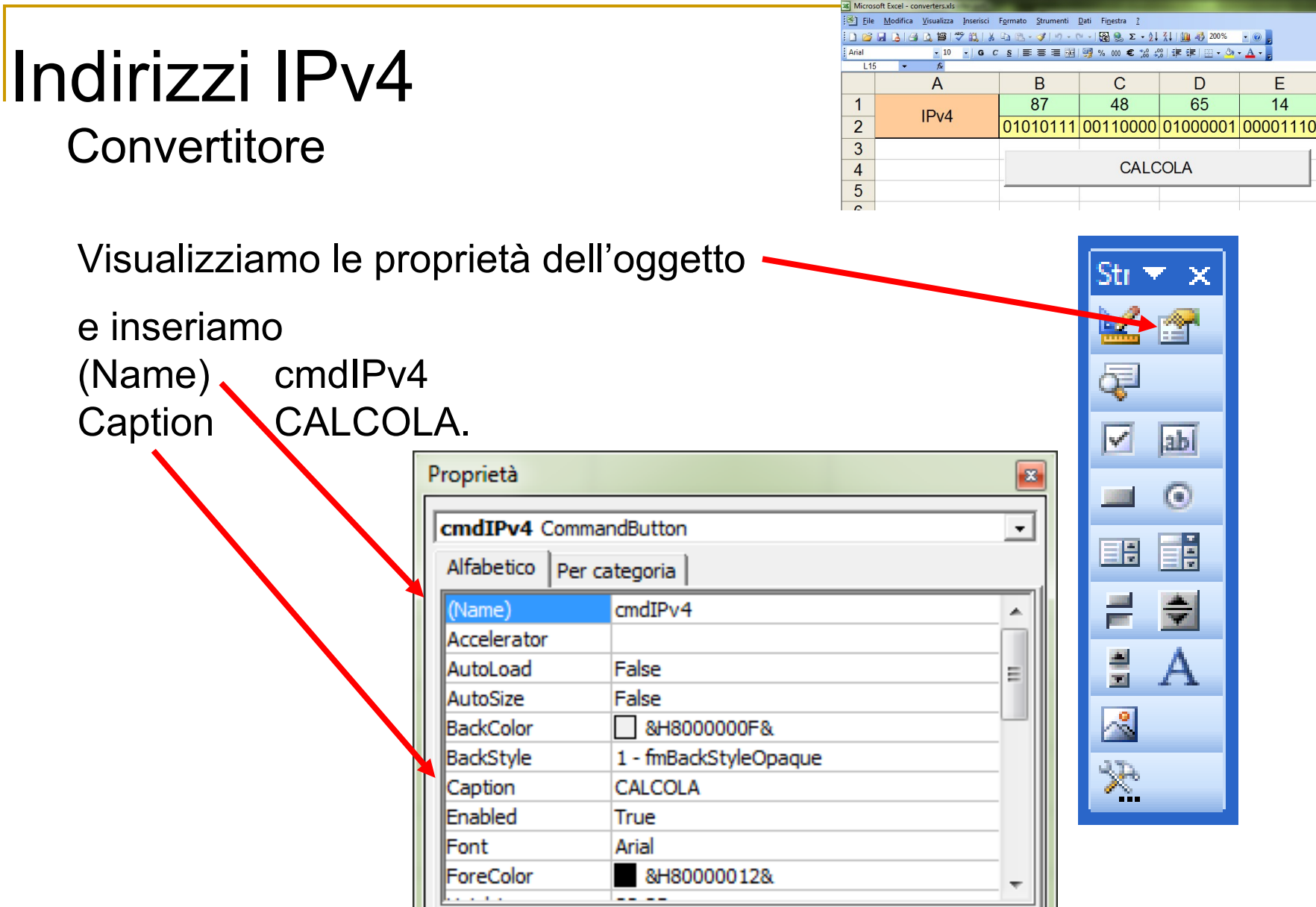

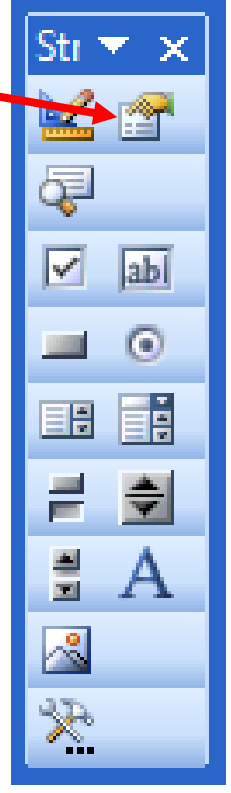

D

65

CALCOLA

E

14

| Microsoft Excel - converters.xls                                       |                                                                      |                  |               |           |          |  |  |  |
|------------------------------------------------------------------------|----------------------------------------------------------------------|------------------|---------------|-----------|----------|--|--|--|
| 📴 Eile Modifica Visualizza Inserisci Formato Strumenti Dati Finestra ? |                                                                      |                  |               |           |          |  |  |  |
| 0 💕                                                                    | ፤ 🗅 🧉 🖬 😫 🕼 🎽 🖤 🟥 🗼 🖻 🕾 - 🛷 ! ୬ - ୯ - ၊ 🌃 象 Σ - 🎄 👯 🛄 🚳 200% 🛛 - 🞯 💂 |                  |               |           |          |  |  |  |
| Arial                                                                  | - 10 - <b>G</b> C                                                    | <u>s</u> = = = = | 🥞 % 000 € % 🖇 | 律律  🖽 🛛 🖓 | • 🔺 • 💂  |  |  |  |
| L18                                                                    | 5 <del>•</del> <i>f</i> ×                                            |                  |               |           |          |  |  |  |
|                                                                        | A                                                                    | B                | С             | D         | E        |  |  |  |
| 1                                                                      | IPv4                                                                 | 87               | 48            | 65        | 14       |  |  |  |
| 2                                                                      |                                                                      | 01010111         | 00110000      | 01000001  | 00001110 |  |  |  |
| 3                                                                      |                                                                      |                  |               |           |          |  |  |  |
| 4                                                                      |                                                                      | CALCOLA          |               |           |          |  |  |  |
| 5                                                                      |                                                                      |                  |               |           |          |  |  |  |
| 0                                                                      |                                                                      |                  |               |           |          |  |  |  |

Facciamo doppio clic sul pulsante e accediamo al codice relativo al pulsante.

Inseriamo il seguente codice.

# Indirizzi IPv4

Convertitore

|                                                                               | 0.5 L                                   |                  |                 |              |                |  |  |
|-------------------------------------------------------------------------------|-----------------------------------------|------------------|-----------------|--------------|----------------|--|--|
| as Microsoft Excel - converters.xis                                           |                                         |                  |                 |              |                |  |  |
| Elle Modifica Visualizza Inserisci Formato Strumenti Dati Fi <u>n</u> estra ? |                                         |                  |                 |              |                |  |  |
| : 🗅 💕                                                                         | 1 1 1 3 1 1 1 1 1 1 1 1 1 1 1 1 1 1 1 1 | 🗈 🖻 • 🏈   19 • ( | 🗉 -   🔂 🧶 Σ - 👌 | 🕺   🏨 🦓 200% | • 🛞 💂          |  |  |
| Arial                                                                         | - 10 - <b>G</b> C                       | <u>s</u> = = = = | 📲 % 000 € % 🖇   | 律律   🖩 🔹 🖄   | • <u>A</u> • 💂 |  |  |
| L18                                                                           | 5 🕶 fx                                  |                  |                 |              |                |  |  |
|                                                                               | A                                       | B                | С               | D            | E              |  |  |
| 1                                                                             | IPv4                                    | 87               | 48              | 65           | 14             |  |  |
| 2                                                                             |                                         | 01010111         | 00110000        | 01000001     | 00001110       |  |  |
| 3                                                                             |                                         |                  |                 |              |                |  |  |
| 4                                                                             |                                         | CALCOLA          |                 |              |                |  |  |
| 5                                                                             |                                         | -                |                 |              |                |  |  |
| C                                                                             |                                         |                  |                 |              |                |  |  |

```
Private Sub cmdIPv4 Click()
    For i = 2 To 5
        dec = Cells(1, i)
        'binario su 8 bit
        bin = ""
        While dec > 0
            bin = CStr(dec Mod 2) & bin
            dec = Int(dec / 2)
        Wend
        While (Len(bin) < 8)
            bin = "0" & bin
        Wend
        Cells(2, i) = "'" \& bin
    Next i
End Sub
```

| Micros                                                                 | Microsoft Excel - converters.xls |                  |                 |                   |          |   |  |
|------------------------------------------------------------------------|----------------------------------|------------------|-----------------|-------------------|----------|---|--|
| 📴 Eile Modifica Visualizza Inserisci Formato Strumenti Dati Finestra ? |                                  |                  |                 |                   |          |   |  |
| i 🗋 💕                                                                  | a b a d ta 🕫 🕫 🐒 🗴               | 🖻 🖻 • 🟈   19 • ( | 🗉 -   🔀 🧶 Σ - 🏄 | ‱ 200% №          | - 🔘 💂    |   |  |
| Arial                                                                  | • 10 • G C                       | <u>s</u> = = = = | 🥞 % 000 € % 🗳   | 8   if if   🗉 • 🖄 | • 🔺 • 💂  |   |  |
| L15                                                                    | v fx                             |                  |                 |                   |          | _ |  |
|                                                                        | A                                | B                | С               | D                 | E        |   |  |
| 1                                                                      | IPv4                             | 87               | 48              | 65                | 14       |   |  |
| 2                                                                      |                                  | 01010111         | 00110000        | 01000001          | 00001110 |   |  |
| 3                                                                      |                                  |                  |                 |                   |          |   |  |
| 4                                                                      |                                  | CALCOLA          |                 |                   |          |   |  |
| 5                                                                      |                                  |                  |                 |                   |          |   |  |
| C                                                                      |                                  |                  |                 |                   |          |   |  |

Torniamo sul foglio di Excel e disabilitiamo la modalità progettazione. In questo modo possiamo utilizzare il pulsante e fargli eseguire la conversione

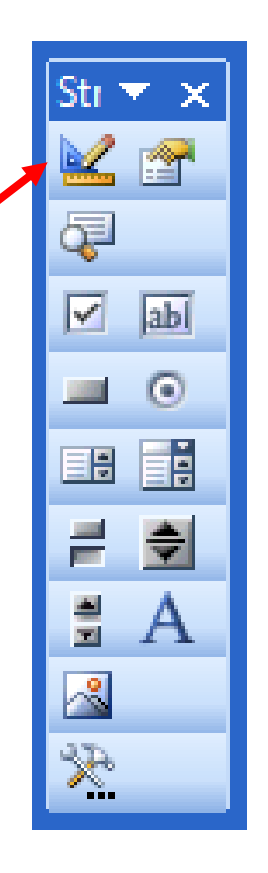

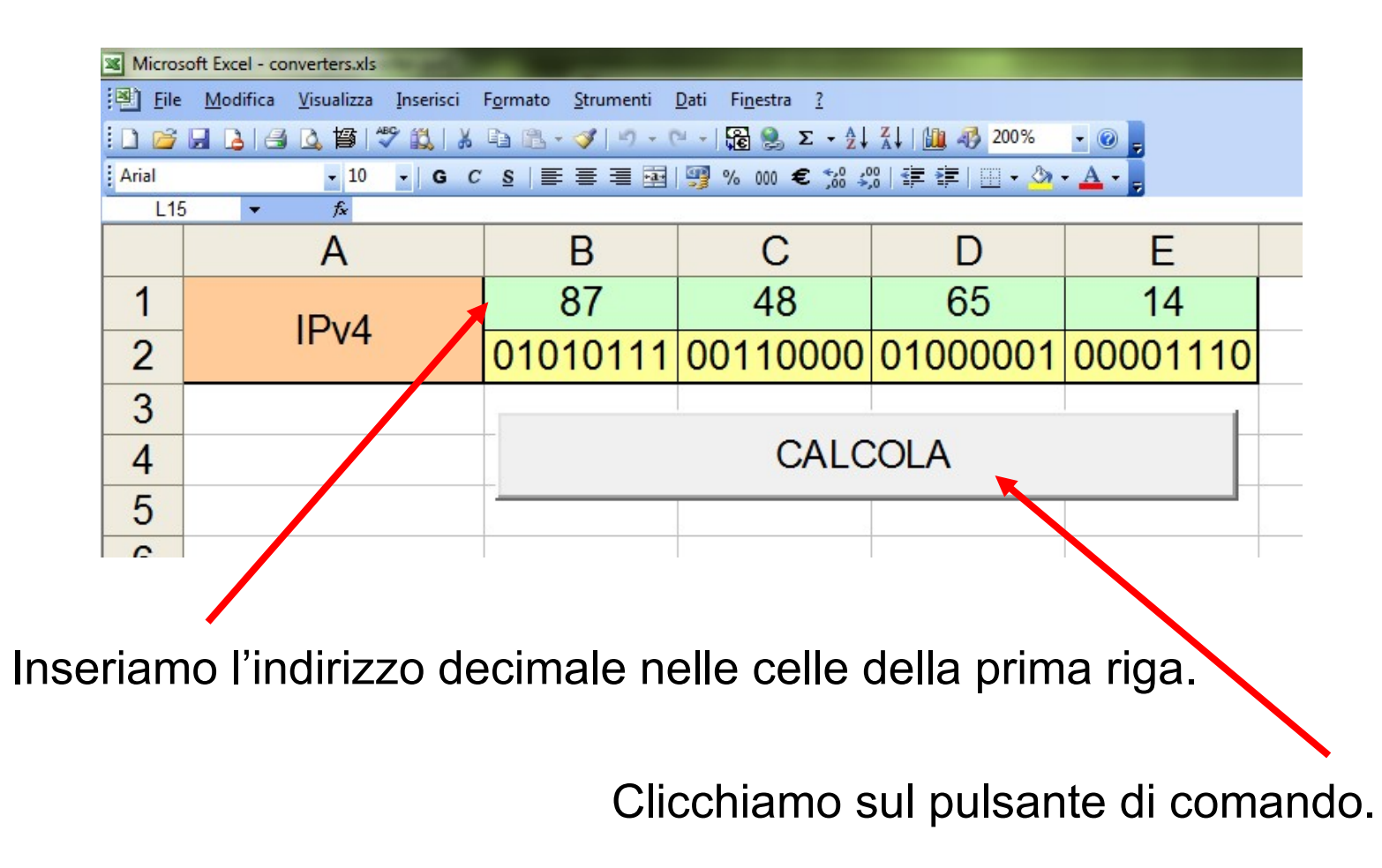

9

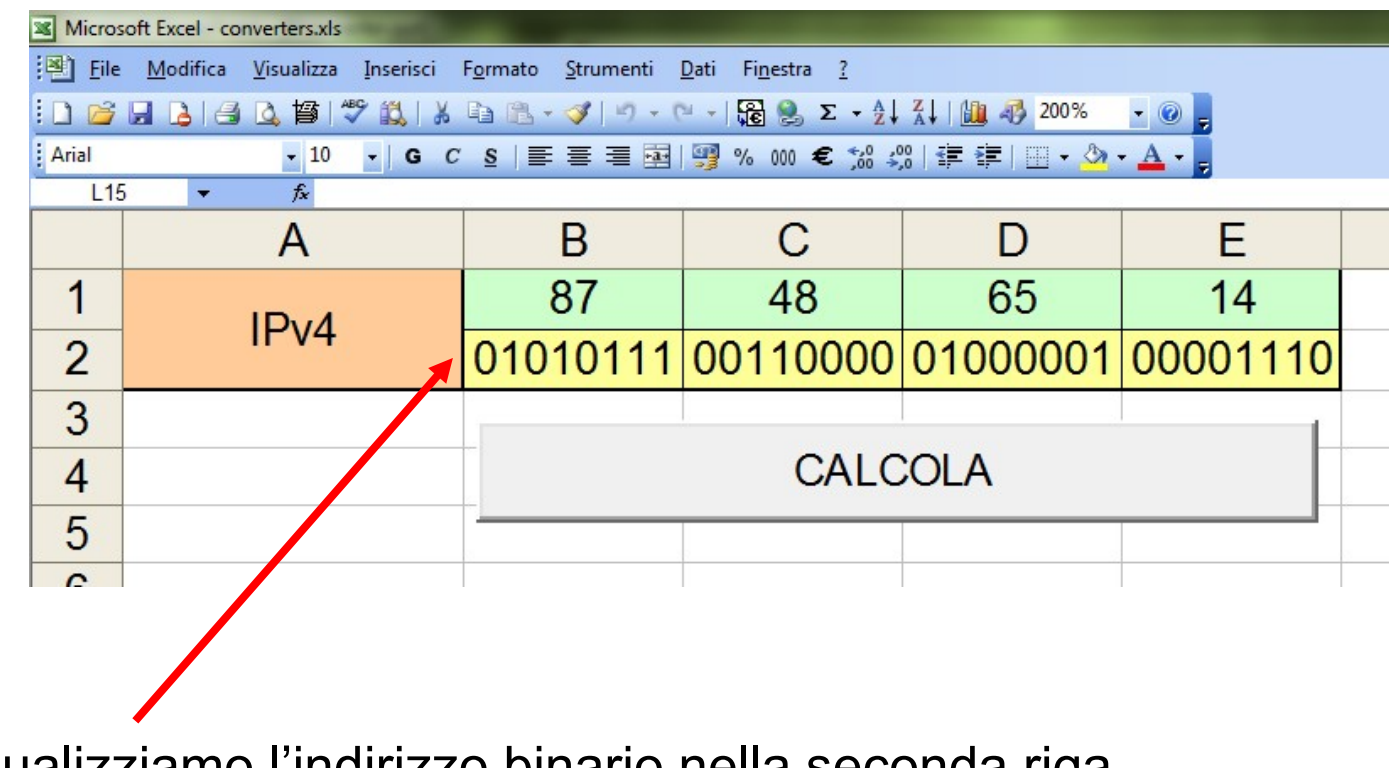

Visualizziamo l'indirizzo binario nella seconda riga.